Gmail Imágene: III d

NUEVAS TECNOLOGÍAS.

#### Llamadas y video-llamadas a través de Skype y Meet

#### **Usando Meet:**

Nos metemos en nuestro navegador:

Para usar Meet, necesitamos tener una cuenta de Google(correo electrónico de Gmail).

\_\_\_\_\_

Si no sabes crearte un correo electrónico: busca en el canal de YouTube de **centro de mayores de Toledo**, la lista de reproducción de **Nuevas Tecnologías,** el video en el que se explica esto.

0

\_\_\_\_\_

Tenemos la cuenta de Google con la sesión iniciada:

Debemos pinchar en las aplicaciones de Google, en la esquina superior derecha, con la forma de varios cuadrados.

Sobre Google Tienda

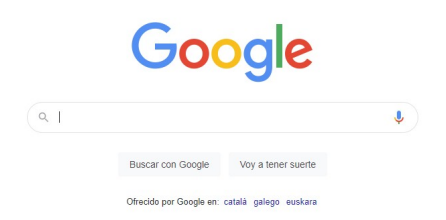

#### Debemos buscar "Meet":

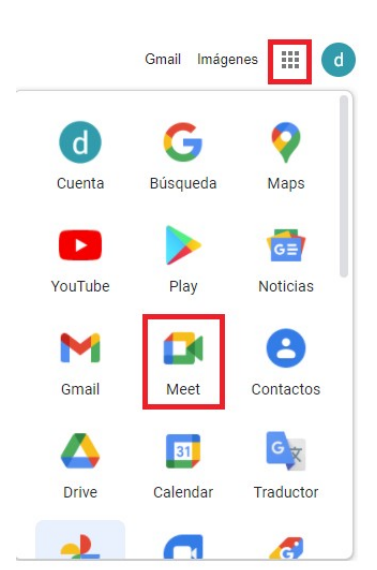

Nos aparecerá esta pantalla:

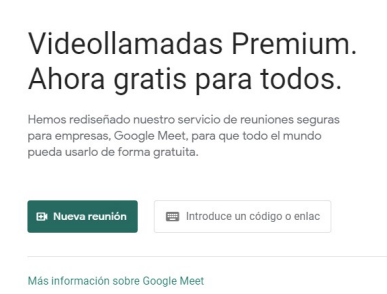

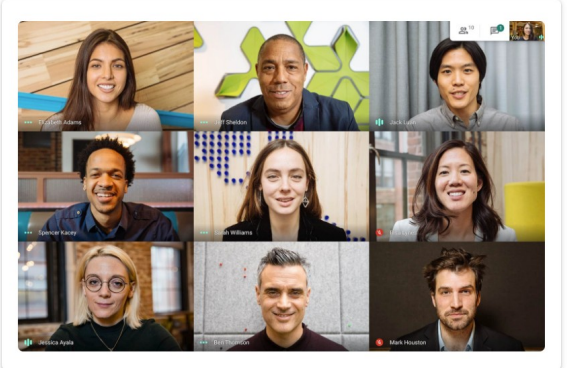

El funcionamiento de Meet es mediante reuniones. Para unirse a una reunión tenemos dos diferentes maneras:

-Que el administrador (creador) de la reunión nos meta.

-Introducir el código o enlace de la reunión para acceder directamente.

Si nosotros tuviésemos el código de una reunión, lo único que tenemos que hacer es introducirlo aquí:

# Videollamadas Premium. Ahora gratis para todos.

Hemos rediseñado nuestro servicio de reuniones seguras para empresas, Google Meet, para que todo el mundo pueda usarlo de forma gratuita.

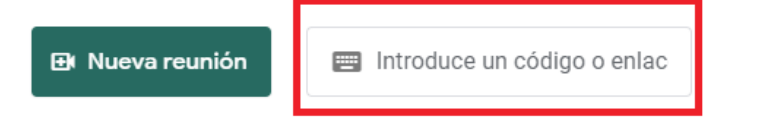

Si nosotros vamos a ser los creadores de una nueva reunión, pinchamos en "Nueva reunión":

# Videollamadas Premium. Ahora gratis para todos.

Hemos rediseñado nuestro servicio de reuniones seguras para empresas, Google Meet, para que todo el mundo pueda usarlo de forma gratuita.

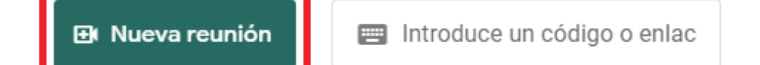

Al pinchar en **Nueva reunión** nos aparecerán dos formas de crear la reunión:

| Ð | Obtener un enlace de reunión para compartir |
|---|---------------------------------------------|
| + | Iniciar una reunión al instante             |
|   | Programar en Google Calendar                |

**Obtener un enlace para compartir**: Se generará un enlace que podremos copiar y compartir con todos aquellos que queramos que se unan a la reunión. Este enlace no caduca. Una vez que tengamos ese enlace, para continuar con la creación de la reunión, debemos pegarlo en

el recuadro explicado anteriormente:

Introduce un código o enlac

**Iniciar una reunión al instante**: Se crea directamente una reunión en la que podremos añadir a los componentes o compartir un código como en el punto anterior (este código dejará de funcionar cuando se cierre la reunión).

Sea cual sea las opciones que hemos pinchado, llegaremos igualmente a la fase final de la creación de una reunión:

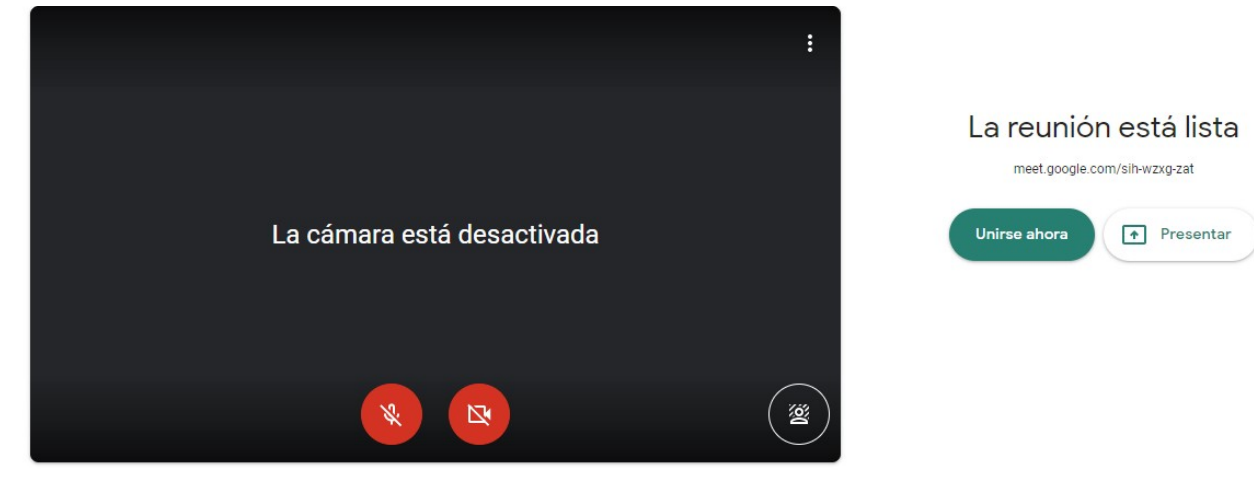

Solo tenemos que pinchar en "Unirse ahora" para terminar.

Iconos de micrófono y videocámara activos y funcionando: Los participantes podrán escucharnos y vernos.

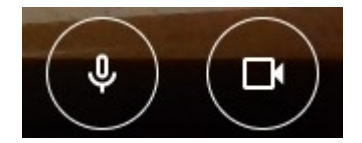

Iconos de micrófono y videocámara silenciados e inactivos: Así nadie nos escuchará ni podrá vernos.

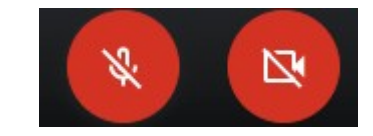

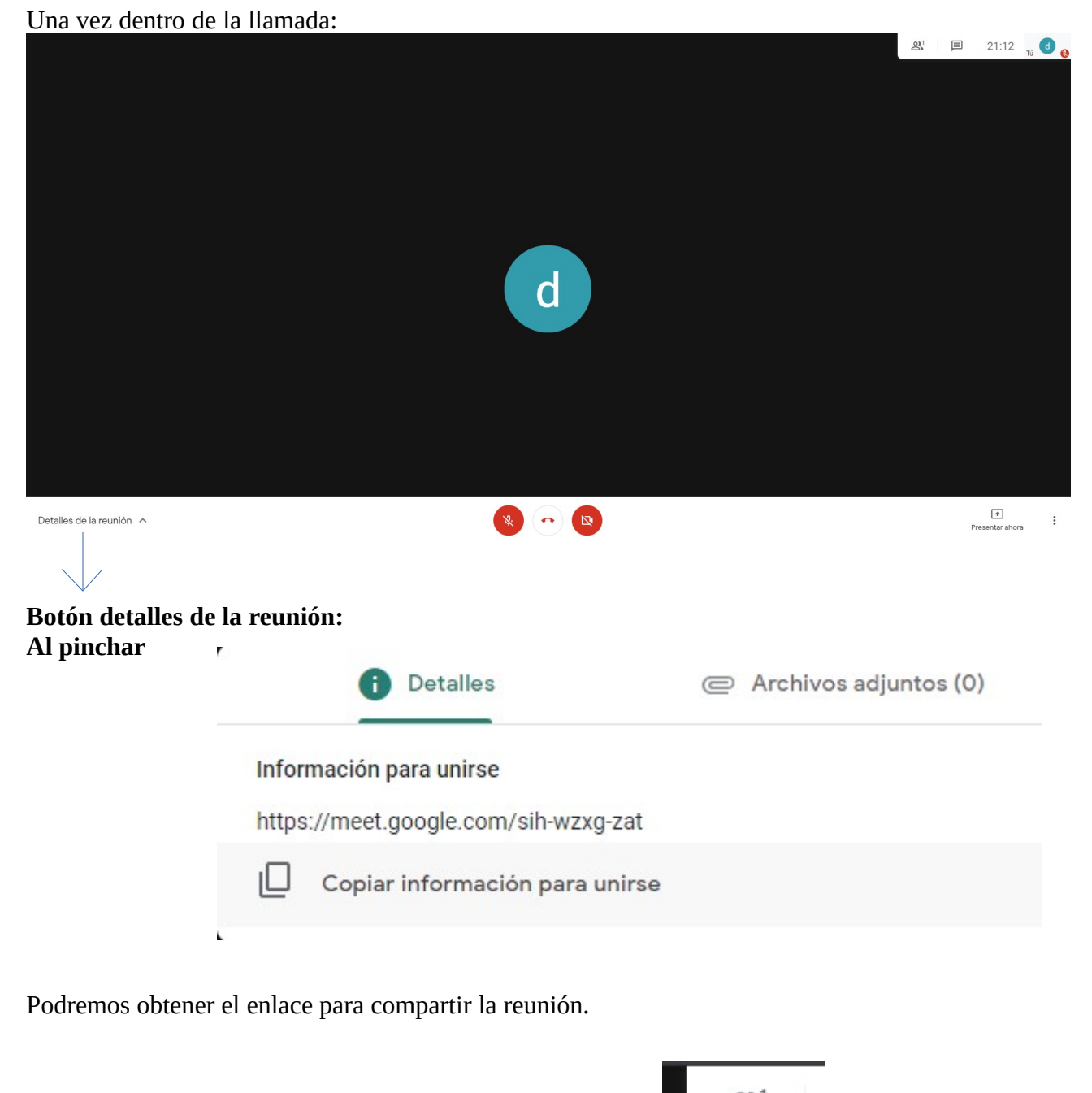

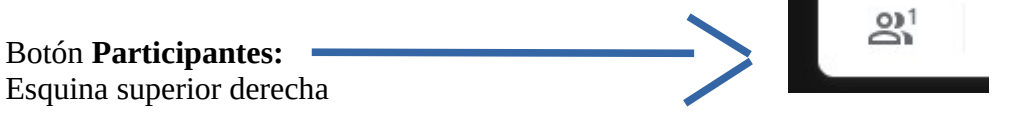

Al pinchar podemos visualizar todos los participantes, y añadir otros nuevos en "añadir personas":

| Detalles de la reunión | >              | <                                     |
|------------------------|----------------|---------------------------------------|
| Personas (1)           | Chat           |                                       |
| Añadir personas        |                |                                       |
| EN LA LLAMADA          | ú) <b>У. Г</b> | Finalmente para colgar la<br>llamada: |
|                        | •)             |                                       |

Utilidades extra: Compartir pantalla

Muy útil para explicar en directo como hacer algún procedimiento con el ordenador: Los asistentes podrán ver toda la pantalla de la persona que la comparta:

\_\_\_\_\_

Simplemente hay que pinchar en:

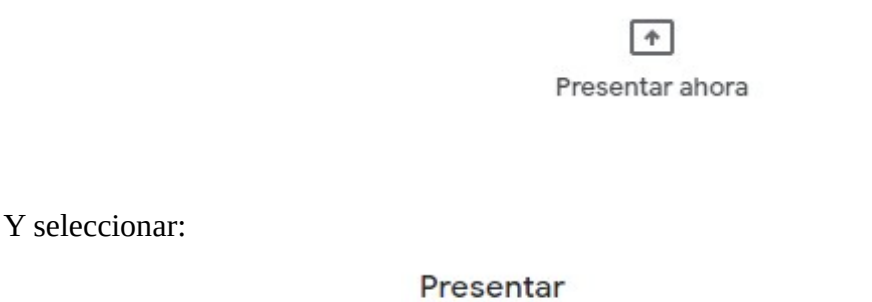

Toda tu pantalla

## **Usando Skype:**

Es una aplicación que debemos instalar en el ordenador. Escribimos Skype en nuestra barra de búsqueda del navegador:

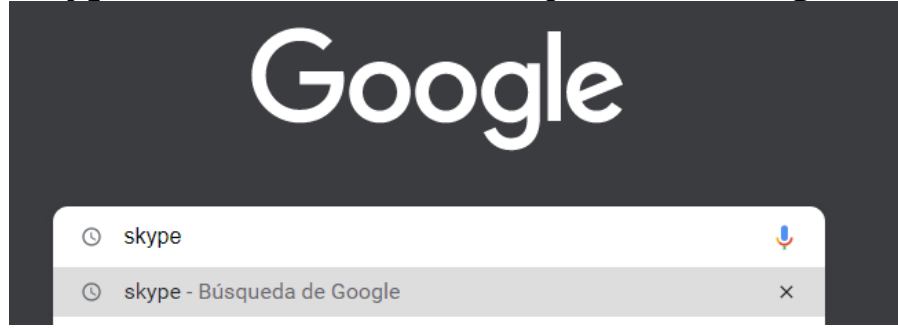

Seleccionamos la primera búsqueda que nos aparece:

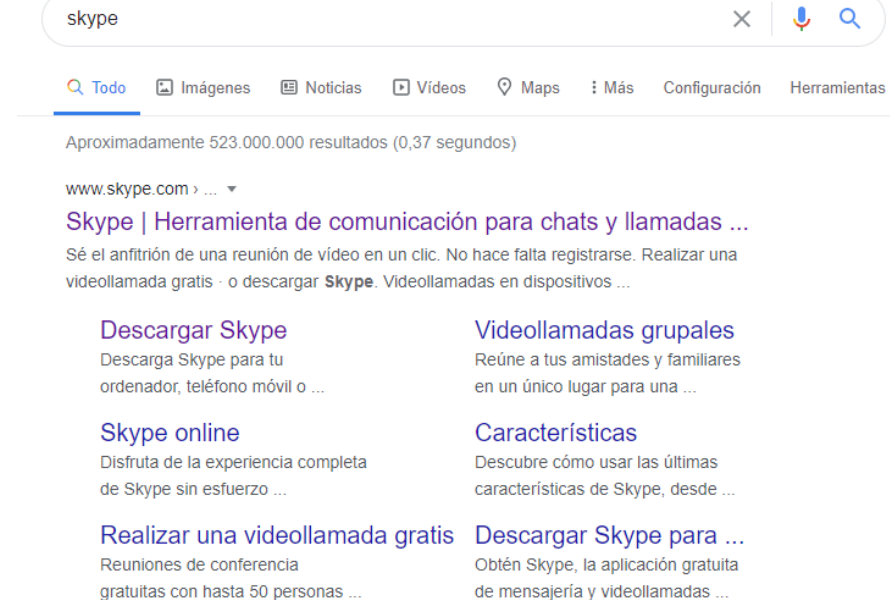

Más resultados de skype.com »

de mensajería y videollamadas

### Ésta es la pagina principal de Skype:

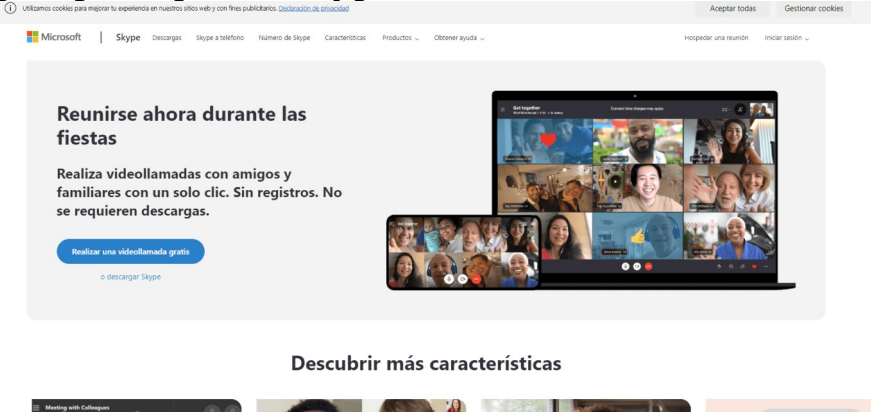

Debemos buscar la opción **descargar** y pinchar en ella:

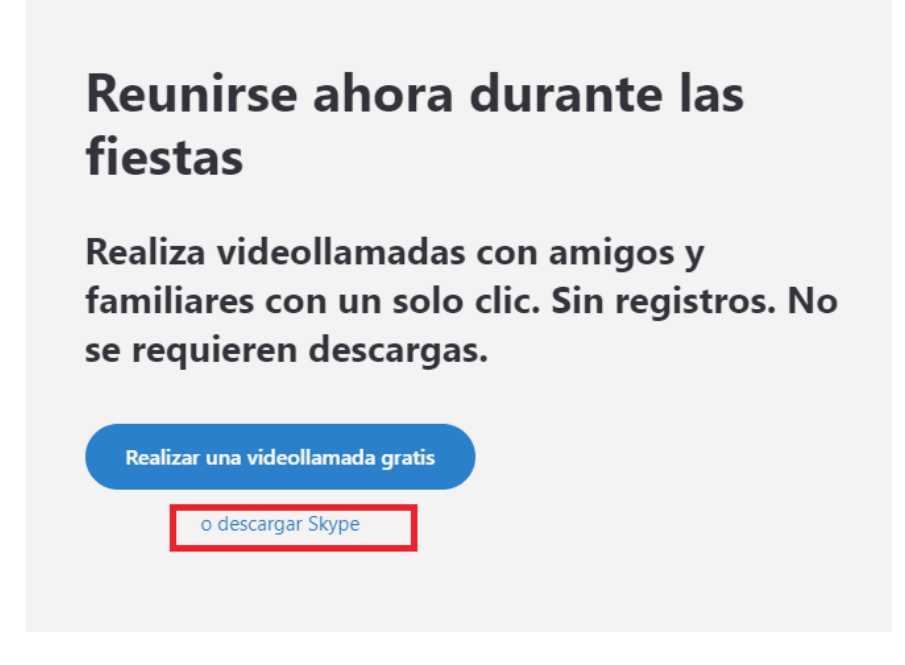

Continuamos con la descarga, pinchando en lo siguiente: **"Obtén Skype para Windows"** 

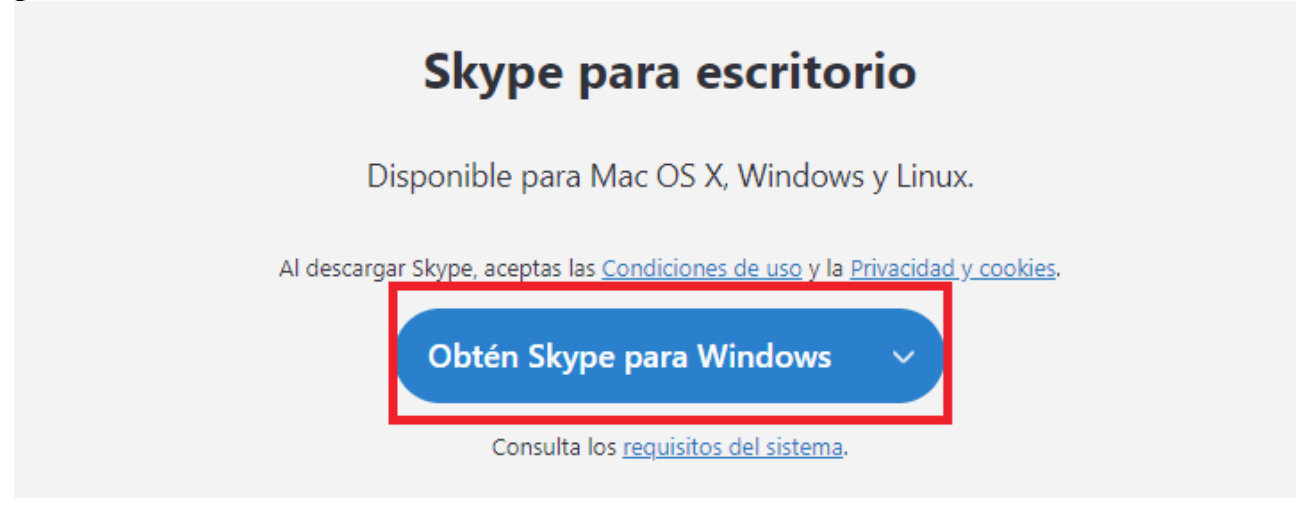

Inmediatamente después se iniciará la descarga. Podremos ver el progreso en la esquina inferior izquierda:

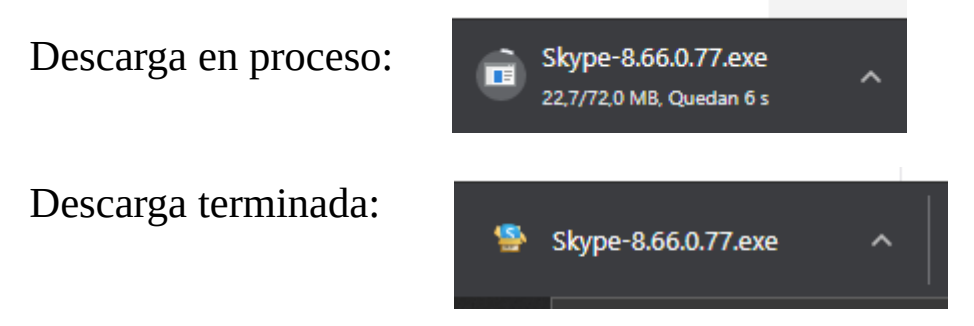

Ya se ha descargado el programa en nuestro PC. Debemos proseguir con la instalación:

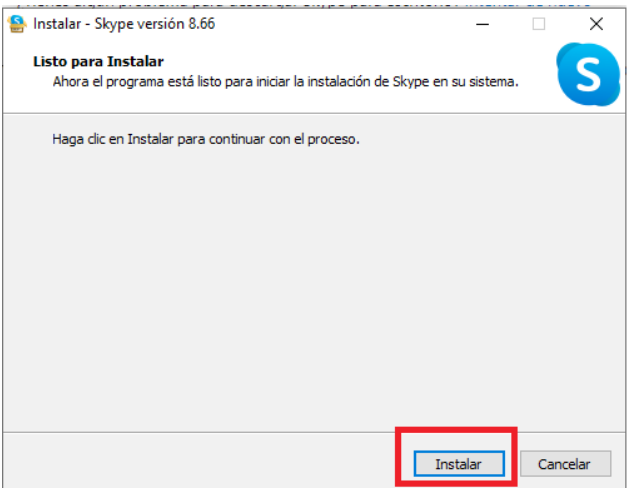

#### El programa se instalará:

| Sinstalar - Skype versión 8.66                                  | - |     | ×     |
|-----------------------------------------------------------------|---|-----|-------|
| Instalando                                                      |   |     |       |
| Por favor, espere mientras se instala Skype en su sistema.      |   |     | S     |
| Extrayendo archivos                                             |   |     |       |
| C:\Program Files (x86)\Microsoft\Skype for Desktop\ibGLESv2.dll |   |     |       |
|                                                                 |   |     |       |
|                                                                 |   |     |       |
|                                                                 |   |     |       |
|                                                                 |   |     |       |
|                                                                 |   |     |       |
|                                                                 |   |     |       |
|                                                                 |   |     |       |
|                                                                 |   |     |       |
|                                                                 |   |     |       |
|                                                                 |   |     |       |
|                                                                 |   |     |       |
|                                                                 |   | _   |       |
|                                                                 |   | Can | celar |
|                                                                 |   |     |       |

Cuando termine la instalación se abrirá automáticamente:

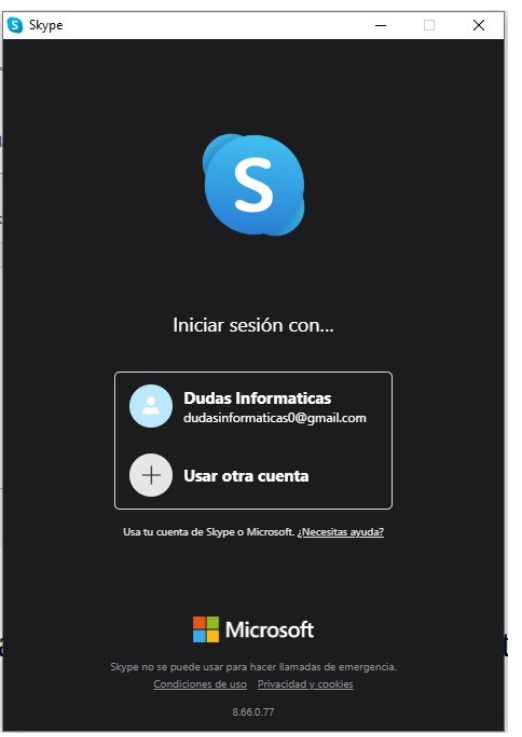

Skype funciona introduciendo una cuenta de Microsoft.

Podemos crearnos una rápidamente, pero lo más seguro es que ya tengamos una si estamos usando un **Sistema Operativo de Windows.** 

#### ¿Como puedo ver la cuenta que está usando mi PC?

Escribiendo en el buscador de Windows:

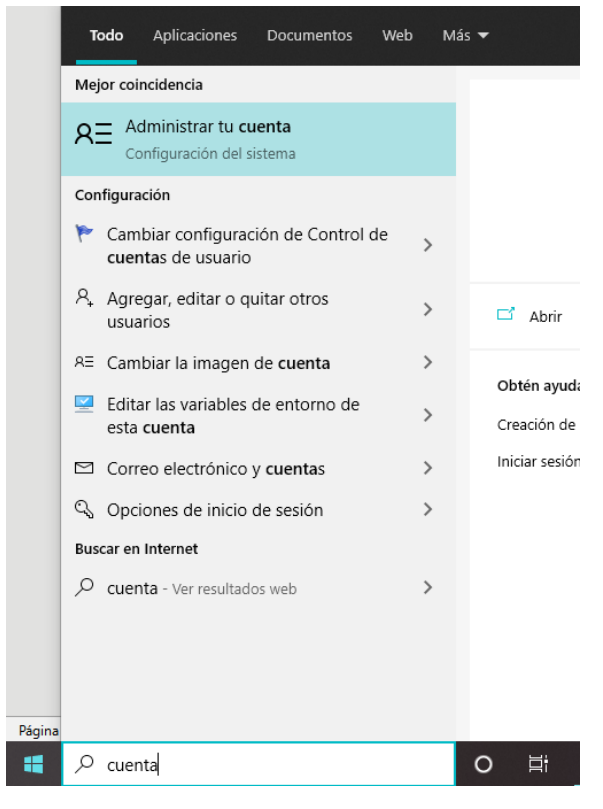

### Al pinchar en "Administrar tu cuenta":

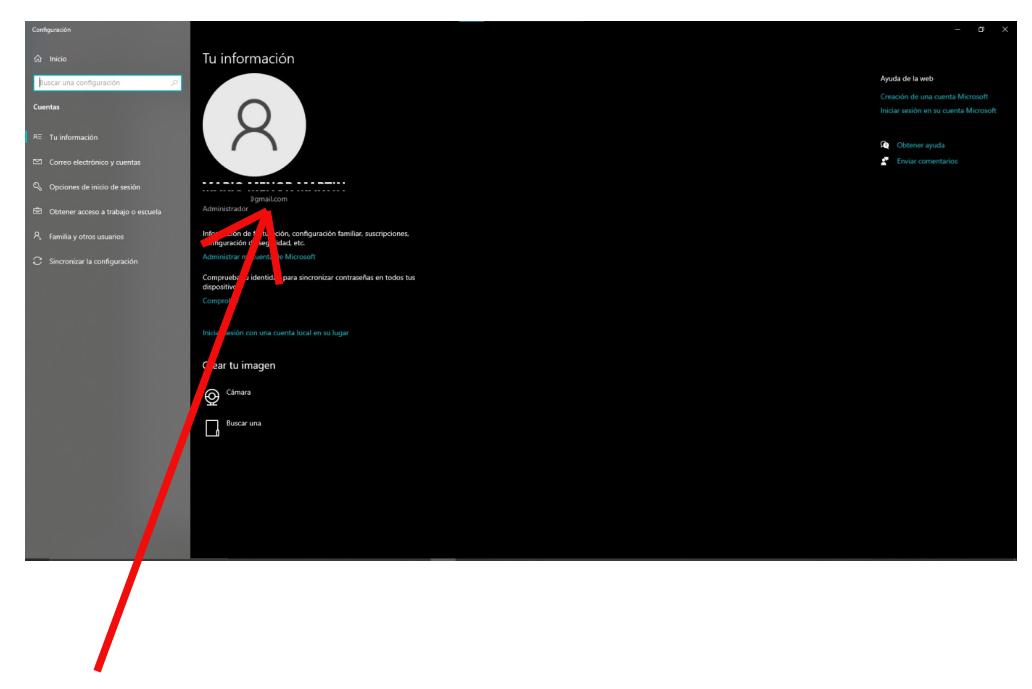

Aquí aparece nuestra cuenta de Microsoft

#### De cualquier manera, podemos crearnos una cuenta nueva de Microsoft en cualquier momento.

Finalmente, después de escribir la cuenta y la contraseña de Microsoft; podemos acceder a Skype:

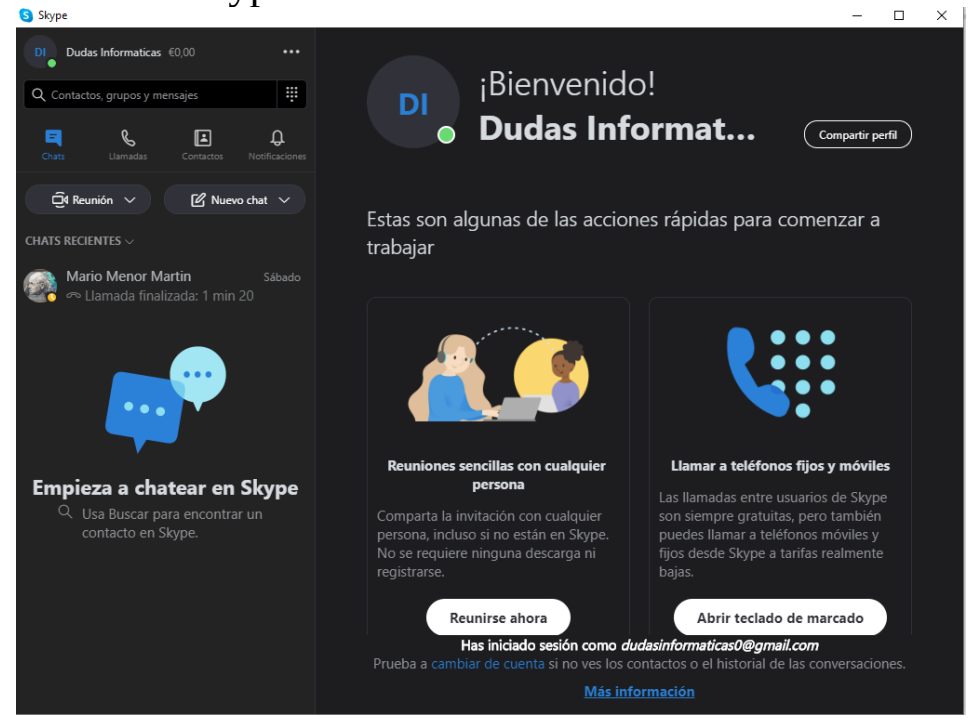

En la bandeja de la izquierda aparecerán todos los contactos agregados. Podemos agregar contactos nuevos escribiendo el nombre, correo electrónico etc, aquí:

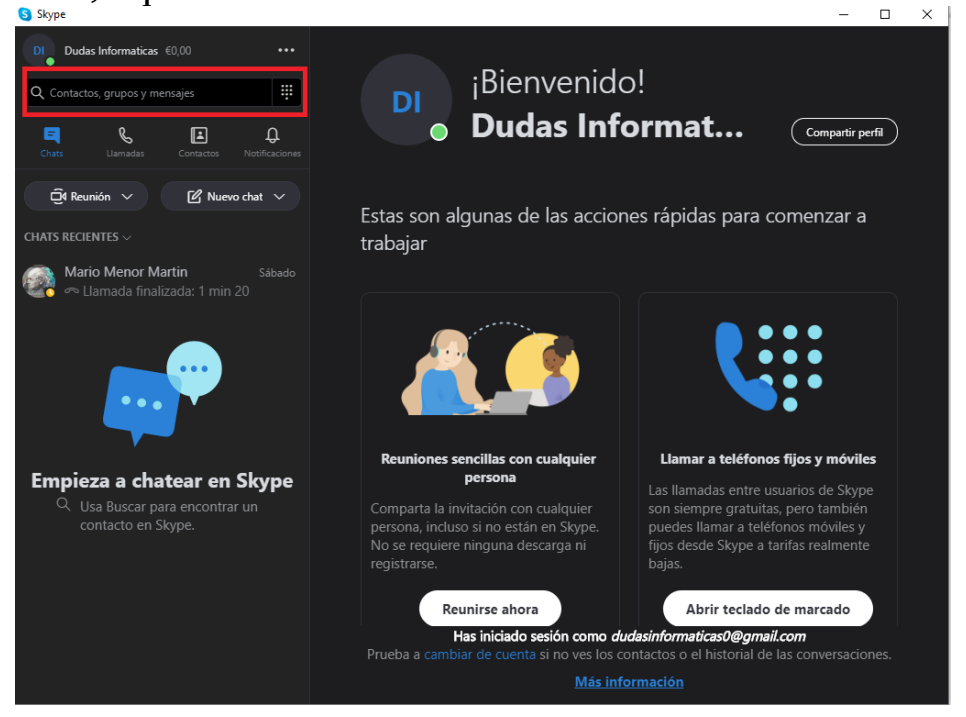

Para escribir un mensaje, efectuar una llamada o una videollamada; debemos pinchar en el contacto deseado:

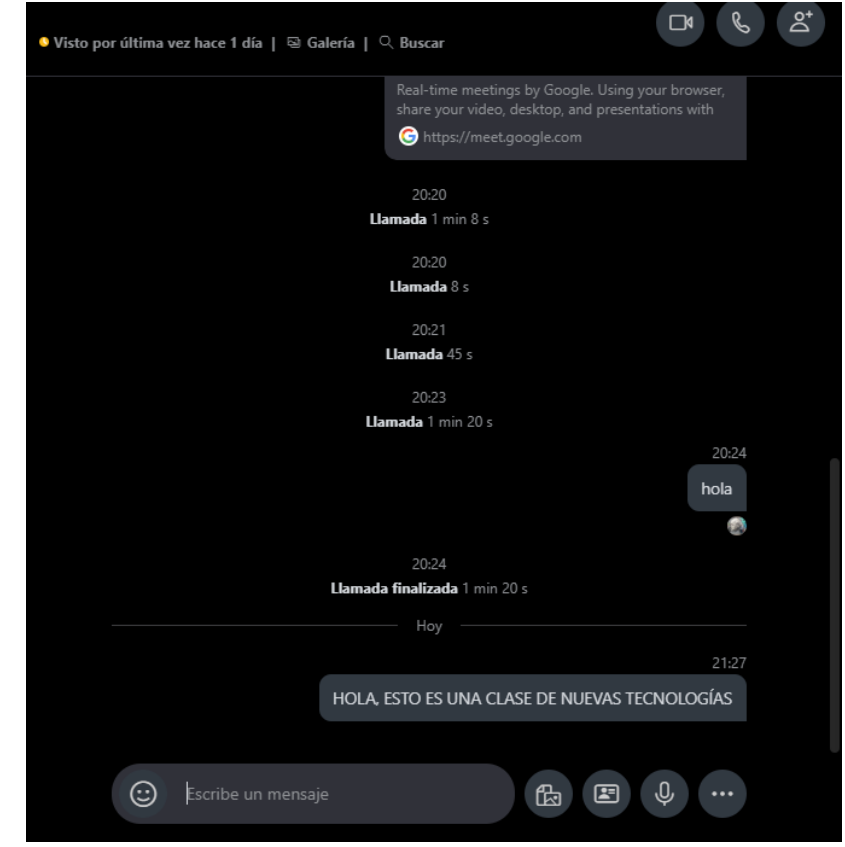

Para hacer una **llamada** debemos pinchar en el siguiente icono (situado en la esquina superior derecha):

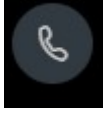

Para hacer una **video-llamada** debemos pinchar en el siguiente icono (situado en la esquina superior de<u>recha también)</u>

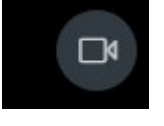

Utilidades extra: **Compartir pantalla** 

Muy útil para explicar en directo como hacer algún procedimiento con el ordenador: Los asistentes podrán ver toda la pantalla de la persona que la comparta:

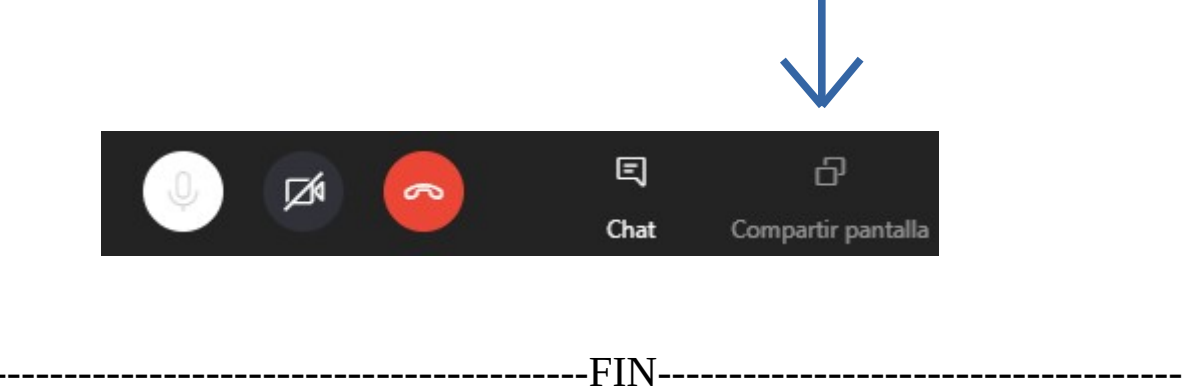